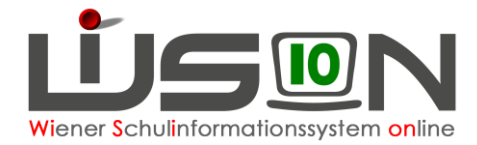

# **Bildok: Fehlerkorrektur**

Da die Datenmeldung zur Bildungsdokumentation jährlich einmalig durchgeführt wird, sind die einzelnen Arbeitsschritte in diesem Handout detailliert beschrieben.

In der Hilfe von WiSion<sup>®</sup> wird der Korrekturvorgang für die einzelnen Datenfelder auf den Bildok-Registerkarten beschrieben: Bildok Grunddaten

# Zielgruppe

Schulleiter/innen

# Vorarbeiten in WiSion<sup>®</sup>

Jene Arbeiten, die zwingend VOR der ersten Korrektur von Datenfehlern im Bildok-Datenbestand zu erledigen sind, sind im Handout "Bildok Leitfaden" beschrieben.

# So werden Fehler/Warnungen angezeigt

Jeweils nach einer Fehlerprüfung wird die Anzeige der Fehler und Warnungen aktualisiert.

Anzahl der Datensätze mit Fehler bzw. mit Warnungen

2 In der Spalte F/W werden Datensätze mit Fehler durch das Symbol

ω aekennzeichnet.

3 In der Spalte F/W werden Datensätze mit Warnungen durch das

| ildo  | k-Meldu                          | ung                                                                                                    |                                                                                     |                                                                                |                                | Gesam                                                               | t Fehler                                                                                         |         | Warnungen | Zuletzt geprüft                                                                                                    |
|-------|----------------------------------|----------------------------------------------------------------------------------------------------|-------------------------------------------------------------------------------------|--------------------------------------------------------------------------------|--------------------------------|---------------------------------------------------------------------|--------------------------------------------------------------------------------------------------|---------|-----------|----------------------------------------------------------------------------------------------------|
| Schü  | er/innen                         | Schule/Klasse                                                                                             |                                                                                     |                                                                                |                                |                                                                     | J                                                                                                | 1       |           | 08.10.2013 11.00                                                                                                    |
|       | F/W                              | Nachname                                                                                                  | Vorname                                                                             | Ges.                                                                           | KI.                            | KIVorj.                                                             | Schüler-Nr.                                                                                      | SV.N    | EKZ       | Stand                                                                                                    |
| Filte | Fehler<br>Warnung                | Filter zurückse                                                                                           | tzen                                                                                | 35 36                                                                          | » »»                           | Suchergebni                                                         | is (341-350 von                                                                                  | 357)    |           |                                                                                                    |
|       |                                  |                                                                                                    |                                                                                     |                                                                                |                                |                                                                     |                                                                                                  |         |           |                                                                                                    |
|       | F/W 👻                            | Nachname +                                                                                                | Vorname +                                                                           | Ges. ¢                                                                         | KI. ¢                          | KIVorj. \$                                                          | Schüler-Nr.                                                                                      | SV.N    | lr. ÷ EK  | Z   Stand                                                                                                    |
|       | F/₩ <del>-</del>                 | Nachname ¢                                                                                                | Vorname ¢<br>Merve Ayse                                                             | Ges. ¢                                                                         | KI. ¢<br>4A / 8aa              | KIVorj. \$                                                          | Schüler-Nr. 0000004859                                                                           | \$ SV.N | ir. ÷ EK  | Z ÷ Stand ÷<br>fn - Forts                                                                                                    |
|       | F/W ↓                            | Nachname ÷                                                                                                | Vorname +           Merve Ayse           Sevval                                     | Ges. ¢<br>w<br>w                                                               | KI. \$<br>4A / 8aa<br>2C / 6ab | KIVorj. \$           3A / 7ad           1C / 5af                    | Schüler-Nr.           0000004859           00000468740                                           | SV.N    | lr. ¢ EK  | Z ¢ Stand ¢<br>fn - Forts<br>fn - Forts                                                                                                |
|       | F/₩ <b>-</b><br>3<br>3<br>3<br>4 | Nachname ¢<br>2<br>2<br>2<br>2<br>2<br>2<br>2<br>2<br>2<br>2<br>2<br>2<br>2<br>2<br>2<br>2<br>2<br>2<br>2 | Vorname +       Merve Ayse       Sevval       Haseeba                               | Ges. \$<br>W<br>W<br>W                                                         | KI. ¢<br>4A / 8aa<br>2C / 6ab  | KIVorj. \$           3A / 7ad           1C / 5af           4B / 8ae | Schüler-Nr.           0000004859           00000468740           00000590405                     | SV.N    | ir. ÷ EK  | Z • Stand •<br>fn - Forts<br>fn - Forts<br>bh - nich                                                                                   |
|       | F/W -                            | Nachname ÷<br>YAKALI<br>YILDIRIM<br>EBRAHIMI<br>3_HEBESHI                                                 | Vorname +           Merve Ayse           Sevval           Haseeba           Mohamed | Ges. ≑           W           W           W           W           M           M | KI. ¢<br>4A / 8aa<br>2C / 6ab  | KIVorj. \$           3A / 7ad           1C / 5af           4B / 8ae | Schüler-Nr.           0000004859           00000468740           0000590405           0000519009 | SV.N    | Ir. ÷ EK  | Z +         Stand +           fn - Forts         fn - Forts           fn - Forts         bh - nich           br - Abm         br - Abm |

Symbol Agekennzeichnet.

Nach einem Klick auf den orangefarbigen Nachnamen eines Bildok-Datensatzes werden die Bildok-Registerkarten dieses Datensatzes angezeigt.

в

Je nach Fehlerrückmeldung sind jene Datenfelder, die in der Fehlermeldung als vermutlich fehlerverursachend angegeben werden, farblich durch eine rote Hinterlegung hervorgehoben.

Unterhalb der einzelnen Registerkarten werden die Fehlermeldungen zu einem Datensatz angezeigt. Mit Mouseover kann der gesamte Text einer Fehlermeldung angezeigt werden.

| Siluok-Grunuuz              | ten Ausbildung Schulerfolg                   |               |                         |                                |                      |
|-----------------------------|----------------------------------------------|---------------|-------------------------|--------------------------------|----------------------|
| Seburtsdatum                | 24.02.2000                                   |               | Stammschule             | 912012 NMS 1120 Herther        | gasse 28             |
| w.Nr.                       | 5878241200                                   |               | Geschlecht              | w                              | ~                    |
| KZ                          |                                              |               | PLZ/Ort                 | 1120 Wien                      |                      |
| luttersprache/n             | PE - Persisch (Farsi)                        | ~             |                         | Österreich                     | ~                    |
|                             |                                              | ~             | Zusatzort               |                                |                      |
|                             |                                              | ~             | Staatsbürgerschaft      | Afghanistan                    | ~                    |
| chüler-Nr.                  | 0000590405                                   |               | SPF                     | n - kein SPF                   | ~                    |
|                             |                                              |               | Eingeschult             | 2006                           |                      |
|                             |                                              |               |                         |                                |                      |
| Fehlermeld<br>BD-1017: Gebu | ungen<br>tsdatum ungleich Geburtsdatum It. S | ozialversiche | rungsnummer Bei der Pla | ausibilitätsprüfung wird das 0 | Geburtsdatum der Sch |

# Fehlerkorrekturarbeiten im Bildok-Stand

Die Fehlerkorrektur erfolgt in der Liste des Untermenüpunktes Bildok-Meldung: Die fehlerhaften Datensätze können in der Liste gefiltert werden. Erforderliche Datenkorrekturen erfolgen auf den Registerkarten im Bildok-Stand.

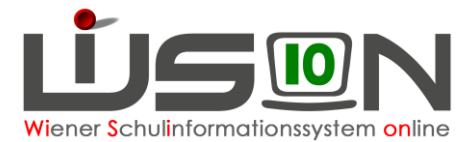

- Daten von Neueinsteigern und Fortsetzern: Änderungen schreiben sich SOFORT auf die Registerkarten im Untermenüpunkt Stand aktuell mit Stichtag 1.10. durch. Bei einer allfälligen Neu- oder Einzelberechnung bleiben daher diese Änderungen erhalten.
- Daten von Schulabgängern bzw. Schulerfolgsdaten von Fortsetzern: Die Datenänderungen schreiben sich NICHT in das vergangene Schuljahr zurück. Bei einer allfälligen Neu- oder Einzelberechnung bleiben daher diese Änderungen NICHT erhalten.

Zweckmäßig beginnt man mit den Überlegungen zur Korrektur im Feld **Ausbildungsstand**, weil von diesem Feld abhängig ist, welche weiteren Daten (Ausbildungsdetails, Schulerfolg) zu melden sind. Ausgehend von diesem Datenfeld ist zu kontrollieren, welche der angezeigten Daten nicht dem Kind entsprechen und daher geändert werden müssen. Jene Datenfelder, die **vermutlich** fehlerverursachend und zueinander nicht stimmig erfasst sind, werden dabei farblich hervorgehoben.

WICHTIG: Werden Daten korrigiert ändert sich dadurch NICHT sofort die Anzeige der Fehler und/oder der Fehlertexte. Dafür muss die Schaltfläche Fehlerprüfung geklickt werden.

# **Registerkarte Bildok-Grunddaten**

### A) Über die Schaltfläche ...

Folgende Daten können bei Schüler/innen, die per 1.10. im Stand der Schule waren ("**Neueinsteiger**" und "**Fortsetzer**"), über die Schaltfläche … geändert werden:

#### SV.Nr., PLZ und Ort, Staatsbürgerschaft

Nach Klick auf die Schaltfläche ... ist in der Änderungsmaske als "gültig-ab"-Datum der 1.10. eingetragen. Diese Datumsangabe darf nicht geändert werden.

| DEDEIC Aldin, M, 3B, 01.             | 01.2007, 3, 3, 0000550906 |   |
|--------------------------------------|---------------------------|---|
| Änderung erfasst am                  | 15 11 2015                |   |
| Änderung gültig ab *                 | 01.10.2015                |   |
| Alter Wert<br>Neuer Wert             | 1111010107                |   |
| vorgelegtes Dokument /<br>Begründung | E - Ersterfassung         | ~ |

### B) Über eine Auswahlliste änderbar

Folgende Daten können über eine Auswahlliste geändert werden:

#### Muttersprache/n und Geschlecht

Bei "Schulabgängern" auch die Datenfelder: Staatsbürgerschaft, SPF und die Landesangabe der Adresse.

### C) Über das Kalender-Tool

Folgendes Datenfeld kann über das Kalender-Tool geändert werden:

Geburtsdatum

### D) Nicht änderbare Datenfelder

Folgende Daten sind read only,

#### Schüler-Nr., Schüler-ID, Stammschule und Eingeschult.

Weiters bei Schüler/innen, die per 1.10. im Stand der Schule waren ("Neueinsteiger" und "Fortsetzer") das Datenfeld: **SPF** 

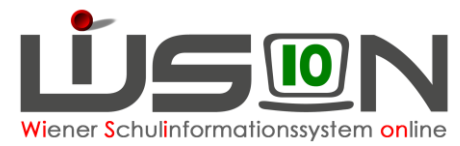

### E) Durch Erfassen des neuen Wertes im Datenfeld

Die Anforderung von EKZ und deren Import sollte in WiSion<sup>®</sup> gemäß Handout "**Bildok\_Ersatzkennzeichen"** erfolgen.

Sollten dabei unerwartete Probleme auftreten, kann das EKZ am Portal Austria einzeln abgefragt und anschließend im Datenfeld **EKZ** eingetippt werden.

Folgende Daten können bei "**Schulabgängern**" einfach eingetippt werden:

SV.Nr., PLZ und Ort.

# **Registerkarte Ausbildung**

### A) Über eine Auswahlliste änderbar

Die Werte in den Datenfeldern **SFKZ dieser Ausbildung** und **Ausbildungsstand** können über eine Auswahlliste geändert werden.

### B) Über das Kalender-Tool

Die Datumsangaben für **Beginn dieser Ausbildung** und **Beendigung der Ausbildung** können über das Kalender-Tool geändert werden.

Hinweis: Das Datenfeld Beendigung der Ausbildung ist nur bei "Abgängern" sichtbar.

# **Registerkarte Schulerfolg**

Die Daten auf der Registerkarte Ausbildungsdetails beziehen sich auf das vergangene Schuljahr. Diese Registerkarte ist daher nur bei "**Abgängern**" und "**Fortsetzern**" sichtbar.

### A) Über eine Auswahlliste änderbar

Folgende Daten können über eine Auswahlliste geändert werden:

Klasse, Schulstufe, SFKZ, AO, Jahreserfolg, Wiederholungsberechtigung

### B) Über eine Mehrfachauswahlliste änderbar

Die Meldungen zu erlernten Fremdsprachen und die Teilnahme an Schulveranstaltungen können jeweils über eine Mehrfachauswahlliste geändert werden:

#### Gegenstand, Schulveranstaltungen

| Gegenstand           |   | Fremdsprache *                     |              | Sprachennr. * | Angeboten als *                           | Teilnahme an                        |   | Keine Daten                              | Schulpflichtverletzung   |
|----------------------|---|------------------------------------|--------------|---------------|-------------------------------------------|-------------------------------------|---|------------------------------------------|--------------------------|
| _                    | - | E - Englisch                       | $\checkmark$ | 1             | p - (in der Stundentafel fix vorgege 🗸    | Schulveranstaltungen                |   |                                          | Anzahl der eingeleiteten |
|                      | + |                                    | ~            |               | ~                                         | Conditionalistatiangon              |   |                                          | höchste erreichte Maßna  |
| L                    | _ | AD Arabiash                        |              | ^             |                                           | L                                   | - |                                          | Anzahl dar unantashuldi  |
| Teilnahme an         |   | BK - Burgenland-Kroatisch          |              | Schulpt       | lichtverletzung - Maßnahmen gemäß §24a Sc |                                     |   | f - Fremdsprachenbezogene Schulveranstal | tung                     |
| Schulveranstaltungen |   | BU - Bulgarisch<br>CI - Chinesisch |              | Anzahl        | der eingeleiteten Maßnahmen 0             | <ul> <li>Fehlermeldunger</li> </ul> |   | n Projekthozogono Schulvoranstaltung     |                          |
|                      | + | DA - Dänisch                       |              | höchste       | erreichte Maßnahmenstufe 0                |                                     |   |                                          | source altung im Sommer  |
|                      | _ | E - Englisch                       |              | Anzahl        | der unentschuldigten Fehlstunden 0        |                                     |   | w - Sport- bzw. bewegungsbezogene Schulv | veranstaltung im Winter  |
| Feblermeldunge       |   | F - Französisch                    |              |               |                                           |                                     |   |                                          |                          |
| Peniermerdunger      |   | FT FINISOT                         |              |               |                                           |                                     |   |                                          |                          |

Wichtig: Nach Auswahl des Wertes nicht auf den Klick auf das Pluszeichen + vergessen!

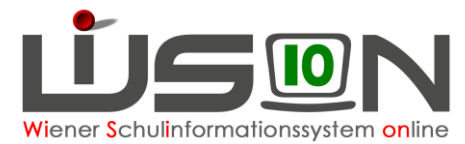

### C) Durch Erfassen des neuen Wertes im Datenfeld

Die Datenfelder zu den Wiederholungsprüfungen und zur Schulpflichtverletzung können jeweils direkt im Datenfeld geändert werden.

| Wiederholungsberechtigung     | a - aufstiegsberechtigt bzw. letzte St V | Schulpflichtverletzung - Maßnahmen ge   | mäß §24a S | chulpflichtgesetz |
|-------------------------------|------------------------------------------|-----------------------------------------|------------|-------------------|
| Angetretene W-Prüfungen       | 0                                        | Anzahl der eingeleiteten Maßnahmen      | 0          | Alle rücksetzen   |
| Bestandene W-Prüfungen        | 0                                        | höchste erreichte Maßnahmenstufe        | 0          |                   |
| Nicht genügend nach W-Prüfung | 0                                        | Anzahl der unentschuldigten Fehlstunden | 0          |                   |

# **Registerkarte Ausbildungsdetails**

Die Daten auf der Registerkarte Ausbildungsdetails beziehen sich auf das aktuelle Schuljahr. Diese Registerkarte ist daher nur bei "**Neulingen**" und "**Fortsetzern**" sichtbar.

Hinweis: Da die Daten des aktuellen Schuljahres in Bezug auf Oktobererhebung und Bildok-Meldung ident sein müssen, ist bei einer Änderung auf dieser Registerkarte eine sich daraus ergebende Korrektur im Hinblick auf die Oktobererhebung der IK mitzuteilen.

### A) Klasse

Die Auswahlliste Klasse enthält alle Stammklassen jener KGE, die zum 1.10. des Schuljahres gültig war. Wird hier eine andere Klasse gewählt, bewirkt dies keinen Klassenwechsel des Kindes, d.h. die Änderung schlägt sich NICHT auf die aktuell gültige KGE durch.

| o on again | 10.10             |   |    |
|------------|-------------------|---|----|
| Klasse     | 1MSK / Mab / 1Mab | ~ |    |
| Schulstufe | 1A / Mal / 1Mal   |   |    |
| 051/7      | 1B / Mam / 1Mam   |   | -i |
| SFKZ       | 1C / Mak / 1Mak   |   | ļ  |
| AO         | 1MSK / Mab / 1Mab |   |    |
|            | 2A / Mae / 1Mae   |   | Ċ  |
|            |                   |   |    |

### **B) Schulstufe**

Nach Klick auf die Schaltfläche ... kann ein Laufbahneintrag zum Wechsel der Schulstufe erfasst werden.

### C) SFKZ

Nach Klick auf die Schaltfläche .... ist in der Änderungsmaske als "gültig-ab"-Datum der 1.10. eingetragen.

Diese Datumsangabe darf nicht geändert werden.

In der Auswahlliste für die SFKZ stehen jene zur Verfügung, die zur Schule im Untermenüpunkt Schulliste erfasst sind.

### D) Außerordentlichkeit

Nach Klick auf die Schaltfläche .... stehen in der Änderungsmaske die Datenfelder "Außerordentlich von" und "bis" zur Erfassung/Änderung zur Verfügung.

| Malik Saba, W, 2C, 0 | 2.01.2008, 2, 2, 0000582580                                                                                       | 2                                                                          |
|----------------------|----------------------------------------------------------------------------------------------------|----------------------------------------------------------------------------|
| gültig von *         | 01.10.2015                                                                                                    |                                                                            |
| Schulformkennzahl *  |                                                                                                    | ~                                                                          |
|                      | 0100 : Vorschulstufe an Volksschule<br>0101 : Volksschule mit 4 und mehr k<br>0102 : Volksschule mit 4 und mehr k | en mit Führung der Vors<br>Klassen mit getrennter<br>Klassen mit gemeinsan |

| Außerordentlich      |                            | 2                   |
|----------------------|----------------------------|---------------------|
| Malik Saba, W, 2C, 0 | 2.01.2008, 2, 2, 000058258 | 80                  |
| Außerordentlich von  | 01.09.2014                 |                     |
| bis                  | 01.09.2015 🚍               |                     |
|                      |                            |                     |
|                      |                            | Speichern Schließen |

Hinweis: Bitte beachten, dass die Außerordentlichkeit eines Kindes in Zusammenhang mit der Sprachkompetenzstufe steht und daher eine Änderung des ao-Status eine Warnmeldung bewirken kann.

Es wird empfohlen, diese Änderung im Untermenüpunkt Stand aktuell zu erfassen und

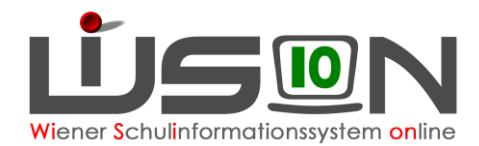

anschließend im Untermenüpunkt Bildok-Meldung eine Einzelberechnung für den Datensatz durchzuführen.

### E) Angaben zum bilingualen Unterricht

Nach Klick auf die Schaltfläche ... zeigt die Änderungsmaske die Klassenmerkmale jener Klasse, der das Kind am 1.10. zugeteilt war. In dieser Maske kann jenes Projekt bzw. jener Schulversuch über die Mehrfachauswahlliste hinzugefügt werden, das/der für die Bildok-Meldung in Bezug auf den bilingualen Unterricht relevant ist.

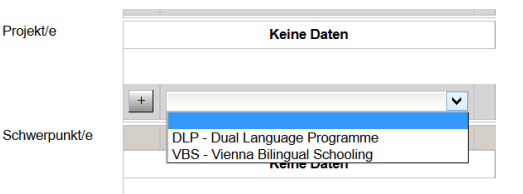

- Hinweis: Schulversuche/Projekte werden der Schule zentral vom zuständigen Referat des SSR zugeteilt diese Zuteilung ist im Menüpunkt Schulen Untermenüpunkt Schulliste auf der Registerkarte Stammdaten der Schule sichtbar.
- WICHTIG: Eine Erfassung/Änderung der Schulversuche/Projekte aus der Registerkarte EINES Schülerdatensatzes im Bildok-Stand ändert die Werte für ALLE Schülerdatensätze dieser Klasse.

### F) Werken

Die Angabe zum Werkunterricht kann über die Auswahlliste Werken geändert werden.

| Werken                | n - nicht zutreffer |
|-----------------------|---------------------|
| Schulbuch Freifahrt   | c - technisches V   |
|                       | n - nicht zutreffei |
| Anzani betreuungstage | x - textiles Werke  |

| Freifahrt | c - technisches Werken |
|-----------|------------------------|
|           | n - nicht zutreffend   |
| jstage    | x - textiles Werken    |
|           |                        |
|           |                        |

V

### G) Schulbuchaktion

Das Hakerl im Kontrollkästchen für die Schulbuchaktion kann gesetzt werden.

| Schulbuch     | Freifahrt | k - weder Schulbuchaktion noch Schülerfreifahr |
|---------------|-----------|------------------------------------------------|
| Antohl Dotrou | nastage   | 0                                              |

Tipp: Wenn erforderlich, empfiehlt sich nach Markieren von max. 25 Schülerdatensätzen eine Nacherfassung über die Schaltfläche Mehrfache Bearbeitung

### H) Freifahrt

Das **Top-Jugendticket** ist im Zusammenhang mit dem Bildungsdokumentationsgesetz nicht als "Schülerfreifahrt" im Sinne des Familienlastenausgleichsgesetzes zu bezeichnen.

Schüler/innen, die dieses Ticket in Anspruch nehmen, sind **OHNE Hakerl** im Kontrollkästchen für die Freifahrt zu melden.

| Schulbuch      | Freifahrt | k - weder Schulbuchaktion noch Schülerfreifahrt |
|----------------|-----------|-------------------------------------------------|
| Anzahl Betreuu | ngstage   | 0                                               |

### I) Betreuungstage

Die Anzahl der Betreuungstage kann im Bildok-Stand NICHT geändert werden.

| Schulbuch        | Freifahrt | k - wede |
|------------------|-----------|----------|
| Anzahl Betreuung | gstage    | 4        |

Die angezeigte Anzahl ergibt sich aus den auf der Registerkarte GTB2 erfassten Werten zum Stichtag 1.10.

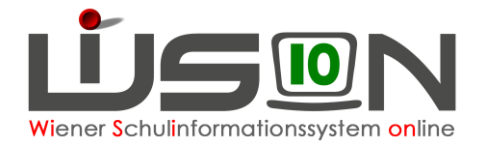

# Fallbeispiele

# Schüler/in ao – Abschluss einer Ausbildung

Relevant sind für diesen Fall, die Datenfelder Ausbildungsstand und Jahreserfolg

Ausbildungsstand: bz

#### Jahreserfolg: 0

Die Registerkarte Ausbildung zeigt Folgendes:

| Bildok-Grunddaten Au     | usbildung Schulerfolg                                                                     |   |
|--------------------------|-------------------------------------------------------------------------------------------|---|
| Beginn dieser Ausbildung | 07.09.2015                                                                                |   |
| SFKZ dieser Ausbildung   | 0101 : Volksschule mit 4 und mehr Klassen mit getrennter Führung der 1. und 2. Schulstufe | ~ |
| Ausbildungsstand         | bz sonstige nicht erfolgreiche Beendigung der Ausbildung                                  | ~ |
| Beendigung der Ausbildun | ıg 04.09.2016 🔚                                                                           |   |

#### Die Registerkarte Schulerfolg zeigt Folgendes:

| Schuljahr    | 16/17                                |           |                                         |              |                    |
|--------------|--------------------------------------|-----------|-----------------------------------------|--------------|--------------------|
| Klasse       | C1ilb / MahG / 1NC1il                | $\sim$    | Wiederholungsberechtigung               | a - aufstieg | sberechtigt bzw. 🗸 |
| Schulstufe   | 8                                    | ~         | Angetretene W-Prüfungen                 | 0            |                    |
| SFKZ         | 0836 : Neue Mittelschule mit Mehrste | ufenkla 🗸 | Bestandene W-Prüfungen                  | 0            |                    |
| AO           | a - außerordentlicher Schüler        | $\sim$    | Nicht genügend nach allfälliger W-Prüf. | 0            |                    |
| Jahreserfolg | o - Schüler ohne Beurteilung des Sc  | hulerfo V |                                         |              |                    |

# Aufsteigen mit SPF bei Nicht genügend

Schüler/innen mit sonderpädagogischem Förderbedarf an allgemeinen Schulen sind berechtigt, in die nächsthöhere Schulstufe aufzusteigen, wenn dies insgesamt eine bessere Entwicklungsmöglichkeit bietet; hierüber hat die Klassenkonferenz zu entscheiden.

Relevant sind die beiden folgenden Datenfelder:

#### Registerkarte Bildok-Grunddaten:

**SPF** : "f – bescheidmäßig festgestellt"

#### Registerkarte Schulerfolg

Jahreserfolg: "s - berechtigt zum Aufsteigen bei Kindern mit sonderpädagogischem Förderbedarf an allgemeinen Schulen (SchUG § 25 Abs. 5a)"

## Anzahl der Registerkarten nicht zutreffend: Anzeige Fortsetzer – erforderlich: Neueinsteiger

Sind in WiSion<sup>®</sup> zu einem Schülerdatensatz irrtümlich Vorjahrsdaten angelegt worden, dann ist eine Änderung des Ausbildungsstandes nicht ausreichend, weil auch eine Änderung der angezeigten Registerkarten im Bildok-Stand erforderlich ist. In diesen (wenigen) Fällen, muss über den WiSion<sup>®</sup>-Service Desk ein Ticket angelegt werden.

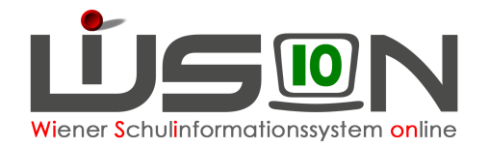

# Fremdsprachenmeldung

Auf der Registerkarte Schulerfolg ist die Fremdsprachenmeldung zu erfassen.

| Ausbildung Ausbildungsdetails         | Schulerfolg                                                                                                    |                                                                                                    |                                                                                                    |  |
|---------------------------------------|----------------------------------------------------------------------------------------------------|----------------------------------------------------------------------------------------------------|----------------------------------------------------------------------------------------------------|--|
| 16/17                                 |                                                                                                    |                                                                                                    |                                                                                                    |  |
| B3bilb / MacG / 1NB3bi                | ~ Wied                                                                                                    | erholungsberechtigung                                                                                                    | a - aufstiegsberechtigt bzw. 🗸                                                                                                    |  |
| 5                                     | <ul> <li>Ange</li> </ul>                                                                                                    | tretene W-Prüfungen                                                                                                    | 0                                                                                                    |  |
| 0836 : Neue Mittelschule mit Mehrstu  | ufenkla v Besta                                                                                                    | andene W-Prüfungen                                                                                                    | 0                                                                                                    |  |
| o - ordentlicher Schüler              | <ul> <li>Nicht</li> </ul>                                                                                                    | genügend nach allfälliger W-Prüf.                                                                                                    | 0                                                                                                    |  |
| p - berechtigt zum Aufsteigen oder ei | rfolgre ~                                                                                                    |                                                                                                    |                                                                                                    |  |
| Fremdsprache *                        | Sprachennr. *                                                                                                    | Angeboten als *                                                                                                    |                                                                                                    |  |
| - E - Englisch                        | <ul><li>✓ 1</li></ul>                                                                                                    | p - (in der Stundentafel fix vorg                                                                                                    | je ~                                                                                                    |  |
| +                                     | ~                                                                                                    |                                                                                                    |                                                                                                    |  |
|                                       | Ausbildung Ausbildungsdetails<br>16/17<br>B3bilb / MacG / 1NB3bi<br>5<br>0836 : Neue Mittelschule mit Mehrstu<br>0 - ordentlicher Schüler<br>p - berechtigt zum Aufsteigen oder ei<br>Fremdsprache*<br>E - Englisch<br>+ | Ausbildung Ausbildungsdetails Schulerfolg 16/17 B3bilb / MacG / 1NB3bi    Kwied 5 0336 : Neue Mittelschule mit Mehrstufenkle o - ordentlicher Schüler p - berechtigt zum Aufsteigen oder erfolgre  Fremdsprache* Sprachennr.* E - Englisch + | Ausbildung       Ausbildungsdetails       Schulerfolg         16/17       B3bilb / MacG / 1NB3bi       Viederholungsberechtigung         5       V       Angetretene W-Prüfungen         0836 : Neue Mittelschule mit Mehrstufenklav       Bestandene W-Prüfungen         0 - ordentlicher Schüler       Nicht genügend nach allfälliger W-Prüf.         p - berechtigt zum Aufsteigen oder erfolgrev       Sprachennr. * Angeboten als *         E - Englisch       1       p - (in der Stundentafel fix vorg         +       V       Viederholungsberechtigung |  |

- WICHTIG: Erste Analysen der berechneten Bildok-Meldedaten haben heuer (Schuljahr 17/18) gezeigt, dass bei Schüler/innen, die vorzeitig den Schulbesuch abgebrochen haben (Ausbildungsstand "b\*"), der Fremdspracheneintrag nicht errechnet wird.
- INFO: Die Fehlerprüfung des Bildungsverzeichnisses weist fehlende Fremdsprachenangaben bei ao-Schüler/innen, die den Schulbesuch vorzeitig abgebrochen haben, nicht als Warnung zum Datensatz aus, sondern zählt diese nur in der Fremdsprachenauswertung, die am Portal Austria angezeigt wird.

#### Vorgehensweise:

Im Schuljahr 17/18 ist die Fremdsprachenmeldung sorgfältig zu kontrollieren, insbesondere bei ao/Schüler/innen mit einem Ausbildungsstand, der mit "b" beginnt.

Filterkriterium Ausbildungsstand=b\* $\rightarrow$  alle Datensätze markieren, Schaltfläche Bearbeiten  $\rightarrow$  Registerkarte Schulerfolg  $\rightarrow$  alle Datensätze durchblättern und die Fremdsprachenmeldung kontrollieren.

| FAW | Nachname | Vorname | Ges | KI    | KI -Vori | WiSion-ID | SV Nr | FK7 | Stand |
|-----|----------|---------|-----|-------|----------|-----------|-------|-----|-------|
| ~   |          |         |     | √ b3* |          |           |       |     | b*    |

29.04.19 / Bildok Testteam Bildok-Fehlerkorrektur-Fallbeispiele

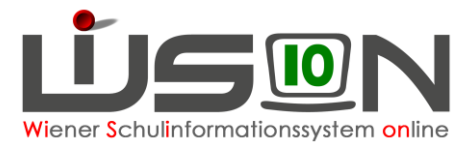

# Ausbildungswechsel (VS/NMS zu ASO/SEF, ASO/SEF zu VS/NMS, NMS zu PTS)

### Ausgangslage:

Schüler/in hatte im Vorjahr eine andere SFKZ (andere Ausbildung/Ausbildung nach einer anderen Schulart). Der Schülerdatensatz zeigt zwei Registerkarten *Ausbildung*.

| Bildok-Meldu    | ing Schüler/in            |                    |             |            |        |
|-----------------|---------------------------|--------------------|-------------|------------|--------|
| Schüler/in      |                           |                    |             |            |        |
| Bildok-Grundda  | ten Ausbildung Ausbildung | Ausbildungsdetails | Schulerfolg |            |        |
| Geburtsdatum    |                           | s                  | tammschule  |            |        |
| Sv.Nr.          |                           | G                  | eschlecht   | m          | $\sim$ |
| EKZ             |                           | P                  | LZ/Ort      | Wien       |        |
| Muttersprache/n | TT - Tschetschenisch      |                    |             | Österreich |        |

#### Vorgehensweise:

Die Screenshots zeigen einen Ausbildungswechsel von VS zu NMS an der gleichen Schule:

Öffnen der ersten Registerkarte Ausbildung – diese Registerkarte beschreibt die Ausbildung im aktuellen Schuljahr:

Alle Werte der **ersten Registerkarte** Ausbildung beziehen sich auf das **aktuelle Schuljahr** – die Daten sind zu kontrollieren und erforderlichenfalls zu korrigieren:

Beginn der Ausbildung: Datum muss im September des aktuellen Schuljahres liegen

SFKZ dieser Ausbildung: SFKZ im aktuellen Schuljahr

Ausbildungsstand: "ne" oder "nq"

| Bildok-Grunddaten Au     | usbildung  | Ausbildung         | Ausbildungsdetails     | Schulerfolg                                          |              |
|--------------------------|------------|--------------------|------------------------|------------------------------------------------------|--------------|
| Beginn dieser Ausbildung | 04.09.2017 |                    |                        |                                                      |              |
| SFKZ dieser Ausbildung   | 0836 : Neu | e Mittelschule r   | nit Mehrstufenklassen  |                                                      |              |
| Ausbildungsstand         | ne - Neue  | instieg in die ers | te lehrplanmäßig vorge | sehene Stufe bzw. das erste lehrplanmäßig vorgesehen | e Semester ~ |

Öffnen der zweiten Registerkarte Ausbildung – diese Registerkarte beschreibt die (abgeschlossene) Ausbildung im Vorjahr:

Alle Werte der **zweiten Registerkarte** Ausbildung beziehen sich auf das **Vorjahr** – die Daten sind zu kontrollieren und erforderlichenfalls zu korrigieren:

Beginn der Ausbildung: Datum muss vor der Jahresbeurteilung des Vorjahres liegen

SFKZ dieser Ausbildung: SFKZ im Vorjahr

#### Ausbildungsstand:

- Wenn mit dem Datum der Jahresbeurteilung die Ausbildung abgeschlossen war, dann der Wert für diese abgeschlossene Ausbildung.
- Wenn es mit dem Datum der Jahresbeurteilung die Ausbildung noch nicht abgeschlossen war, dann "bs".

Beendigung der Ausbildung: Datum der Jahresbeurteilung

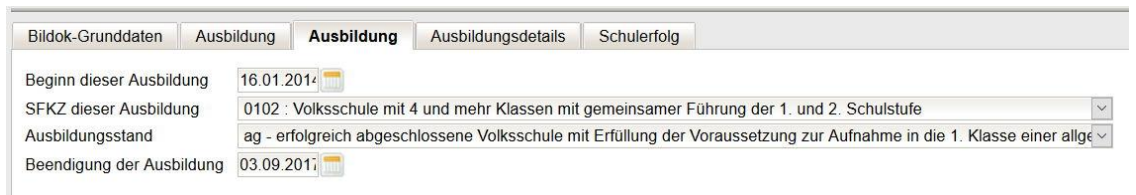

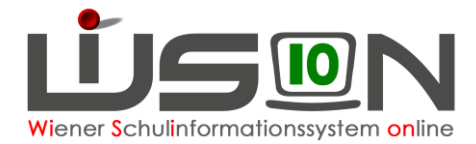

2

# Schulformenkennzahl ist falsch

### Ausgangslage:

Schüler/in ist auf der 0.Schulstufe, hat aber die SFKZ für die erste Schulstufe. SFKZ und Ausbildungsstand werden als Fehler angezeigt.

#### Bildok-Meldung Schüler/in

| Bildok-Grunddaten Au                                                 | usbildung Ausbildungsdetails                                                                                                    |
|----------------------------------------------------------------------|----------------------------------------------------------------------------------------------------|
| eginn dieser Ausbildung                                              | 05.09.2016                                                                                                    |
| FKZ dieser Ausbildung                                                | 0101 : Volksschule mit 4 und mehr Klassen mit getrennter Führung der 1. und 2. Schulstufe                                            |
| usbildungsstand                                                      | ne - Neueinstieg in die erste lehrplanmäßig vorgesehene Stufe bzw. das erste lehrplanmäßig vorgesehene Semester dieser Ausbill 🗸     |
|                                                                      |                                                                                                    |
|                                                                      |                                                                                                    |
|                                                                      |                                                                                                    |
|                                                                      |                                                                                                    |
|                                                                      |                                                                                                    |
|                                                                      |                                                                                                    |
|                                                                      |                                                                                                    |
|                                                                      |                                                                                                    |
|                                                                      |                                                                                                    |
|                                                                      |                                                                                                    |
|                                                                      |                                                                                                    |
|                                                                      |                                                                                                    |
| - Fehlermeldungen                                                    |                                                                                                    |
| Fehlermeldungen                                                      |                                                                                                    |
| Fehlermeldungen<br>D-1078: Angabe bei Au:                            | sbildungsstand prüfen - diese Angabe ist nur in der erst-möglichen Schulstufe dieser Ausbildung möglich! Gemäß Angabe beim Ausbildur |
| <ul> <li>Fehlermeldungen</li> <li>3D-1078: Angabe bei Au-</li> </ul> | sbildungsstand prüfen - diese Angabe ist nur in der erst-möglichen Schulstufe dieser Ausbildung möglich! Gemäß Angabe beim Ausbildur |

#### Vorgehensweise:

#### Auszubessern ist nur die SFKZ!

WICHTIG: Diese Korrektur MUSS auf der Registerkarte Ausbildung erfolgen (KEINESFALLS im Untermenüpunkt Stand aktuell auf der Registerkarte Schulstatus), weil nur hier die Änderung **rückwirkend** greift.

| C                   | ,,                                              |
|---------------------|-------------------------------------------------|
| gültig von *        | 01.10.2017                                      |
| Schulformkennzahl * | 0102 : Volksschule mit 4 und mehr Klassen mit g |

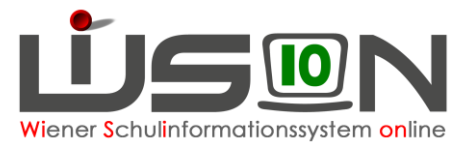

## Schüler/in hat die Klausel "Berechtigt zum Aufsteigen trotz Nicht Genügend" bei alternativer Leistungsbeurteilung (verbal, LFD,...)

oder

# Schüler/in hat die Klausel "Berechtigt zum Aufsteigen trotz Nicht Genügend"

### Vorgehensweise:

Relevant sind die beiden folgenden Datenfelder: **Nicht genügend nach allfälliger W-Prüf.** : In diesem Datenfeld ist der Wert 1 erforderlich **Jahreserfolg**: "k – Berechtigt zum Aufsteigen mit Nicht Genügend"

| Bildok-Grunddaten | Ausbildung Ausbildungsdeta      | ails Schulerfolg |                                         |                                |
|-------------------|---------------------------------|------------------|-----------------------------------------|--------------------------------|
| Schuljahr         | 16/17                           |                  |                                         |                                |
| Klasse            | C6ilb / MamG / 1NC6il           | ~                | Wiederholungsberechtigung               | a - aufstiegsberechtigt bzw. ~ |
| Schulstufe        | 6                               | ~                | Angetretene W-Prüfungen                 | 0                              |
| SFKZ              | 0836 : Neue Mittelschule mit Me | ehrstufenkla ~   | Bestandene W-Prüfungen                  | 0                              |
| AO                | o - ordentlicher Schüler        | ~                | Nicht genügend nach allfälliger W-Prüf. |                                |
| Jahreserfolg      | k - berechtigt zum Aufsteigen m | nit einem Ni     |                                         |                                |

# ASO/SEF – Freiwillige Wiederholung der 8. Schulstufe

### Ausgangslage:

Die Registerkarte Ausbildung zeigt z.B. Folgendes:

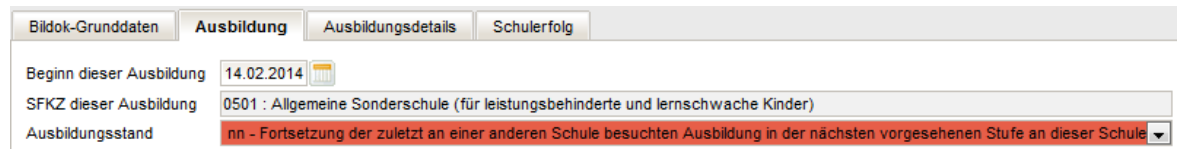

#### Die Registerkarte Schulerfolg zeigt Folgendes:

| Bildok-Grunddaten | Ausbildung Ausbildungsdetails Sch           | ulerfolg                                           |                                         |
|-------------------|---------------------------------------------|----------------------------------------------------|-----------------------------------------|
| Schuljahr         | 15/16                                       |                                                    |                                         |
| Klasse            |                                             | ▼ Wiederholungsberechtigung                        | a - aufstiegsberechtigt bzw. letzte S 💌 |
| Schulstufe        | 8                                           | <ul> <li>Angetretene W-Prüfungen</li> </ul>        | 0                                       |
| SFKZ              | 0501 : Allgemeine Sonderschule (für leistun | Igst - Bestandene W-Prüfungen                      | 0                                       |
| AO                | o - ordentlicher Schüler                    | <ul> <li>Nicht genügend nach allfällige</li> </ul> | r W-Prüf. 0                             |
| Jahreserfolg      | p - berechtigt zum Aufsteigen oder erfolgre | iche                                               |                                         |

### Vorgehensweise:

Änderung des Ausbildungsstandes auf der Registerkarte *Ausbildung* auf "ff" <u>UND</u> Eintragen der Klasse vom Vorjahr auf der Registerkarte *Schulerfolg* 

| Bildok-Grunddaten Au     | sbildung Ausbildungsdetails Schulerfolg                                                                                          |  |
|--------------------------|----------------------------------------------------------------------------------------------------|--|
| Beginn dieser Ausbildung | 14.02.2014                                                                                                    |  |
| SFKZ dieser Ausbildung   | 0501 : Allgemeine Sonderschule (für leistungsbehinderte und lernschwache Kinder)                                                 |  |
| Ausbildungsstand         | ff - Fortsetzung der an der meldenden Schule bereits laufenden Ausbildung durch freiwillige Wiederholung der Schulstufe (SchUG 🗨 |  |
| 5                        |                                                                                                    |  |

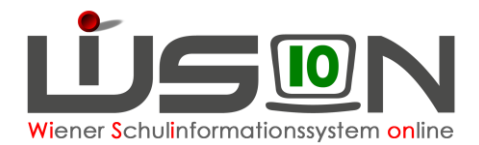

# Sozialversicherungsnummer wird als Fehler angezeigt

### Ausgangslage:

Bildok-Meldung Schüler/in

| Schüler/in Bildok-Grundda | ten Ausbildung Schulerfolg           |                |                            |                                                                   |
|---------------------------|--------------------------------------|----------------|----------------------------|-------------------------------------------------------------------|
| Geburtsdatum              | 01.01.2007                           |                | Stammschule                |                                                                   |
| Sv.Nr.                    | 0107                                 |                | Geschlecht                 | m 🗸                                                               |
| EKZ                       |                                      |                | PLZ/Ort                    | Wien                                                              |
| Muttersprache/n           | AR - Arabisch                        | $\sim$         |                            | Österreich 🗸                                                      |
|                           |                                      | $\sim$         | Zusatzort                  |                                                                   |
|                           |                                      | $\sim$         | Staatsbürgerschaft         | Unbekannt 🗸                                                       |
| Schüler-Nr.               |                                      |                | SPF                        | n - kein SPF                                                      |
| WiSion-ID                 |                                      |                | Eingeschult                | 2013                                                              |
| — Fehlermeld              | ungen                                |                |                            |                                                                   |
| - remember                | ungen                                |                |                            |                                                                   |
| BD-1011: Sozialv          | ersicherungsnummer falsch Es wird üb | erprüft, ob di | e Prüfziffer (4. Stelle) d | ler Sozialversicherungsnummer der Schülerin bzw. des Schülers rec |

#### Vorgehensweise:

Vergleich mit der E-Card:

- SVNr. in WiSion<sup>®</sup> stimmt <u>nicht</u> mit der E-Card überein → im Bildok-Bereich korrigieren.
   SVNrn. von Neueinsteigern und Fortsetzern schreiben sich SOFORT auf die Registerkarten im Untermenüpunkt Stand aktuell mit Stichtag 1.10. durch und bleiben erhalten.
   SVNrn. von Schulabgängern schreiben sich NICHT in das vergangene Schuljahr zurück. Sie müssen im Bildok-Bereich eingetragen werden.
- 2) SVNr. in Wision<sup>®</sup> stimmt mit der E-Card überein Bitte die Meldedatei erstellen und am Portal Austria pr
  üfen. Dort werden mitunter jene SVNrn, die ein 13. Monat in der Ziffernfolge aufweisen, bereits akzeptiert. Wird auch bei einer Pr
  üfung am Portal die Nummer zur
  ückgewiesen, dann wird der Datensatz mit einem EKZ gemeldet:
  - a) SVNr. notieren und aufheben, um sie nach dem Bildok-Upload im Stand aktuell des Kindes wieder eintragen zu können.
  - b) SVNr. löschen und Ersatzkennzeichen anfordern.
  - Hinweis: Wurde ein Kind im Vorjahr mit einem EKZ gemeldet und heuer eine SVNr. erfasst, muss das Kind heuer mit beidem gemeldet werden. Prüfung am Portal Austria ergibt keinen Fehler.

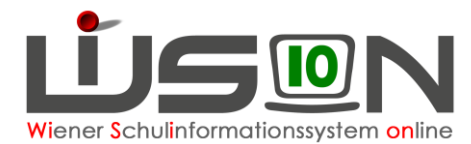

# Muttersprache wird doppelt angezeigt

### Ausgangslage:

| Bildok-Grunddat | ten Ausbildung | Ausbildungsdetails                    |                    |              |        |
|-----------------|----------------|---------------------------------------|--------------------|--------------|--------|
| Geburtsdatum    |                |                                       | Stammschule        |              |        |
| Sv.Nr.          |                |                                       | <br>Geschlecht     | w            | $\sim$ |
| EKZ             |                |                                       | PLZ/Ort            | Wien         |        |
| Muttersprache/n | PA - Pashto    | • • • • • • • • • • • • • • • • • • • |                    | Österreich   |        |
|                 | PA - Pashto    | ×                                     | Zusatzort          |              |        |
|                 |                | ×                                     | Staatsbürgerschaft | Afghanistan  |        |
| Schüler-Nr.     |                |                                       | SPF                | n - kein SPF |        |
| WiSion-ID       |                |                                       | Eingeschult        | 2016         |        |
|                 |                |                                       |                    |              |        |
|                 |                |                                       |                    |              |        |
| — Fehlermeldu   | ungen          |                                       | <br>               |              |        |

BD-1265: Angaben bei der im Alltag gebrauchten ersten, zweiten und/oder dritten Sprache ident Der bei der im Alltag gebrauchten zweiten Sprache gemachte Einti

### Vorgehensweise:

Drop-Down-Feld öffnen und leere Zeile bzw. korrekte Zweitsprache auswählen.

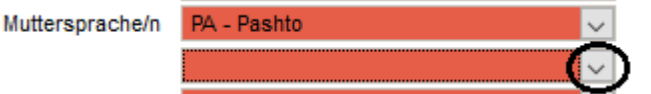

# Erweiterte Aufstiegsberechtigung (2. und 3. Stufe)

#### Ausgangslage:

Mit dem Schulrechtsänderungsgesetz 2016 (BGBI. I Nr. 56/2016 vom 11. Juli 2016) wurde unter anderem der § 25, Abs. 3, im Schulunterrichtsgesetz geändert, sodass seit dem vergangenen Schuljahr auch die Schüler/innen der 2. und 3. Schulstufe jedenfalls aufstiegsberechtigt sind.

Die hier beschriebene Vorgehensweise betrifft SchülerInnen, welche im vorigen Schuljahr die zweite oder dritte Schulstufe nicht erfolgreich abgeschlossen haben und die nun gemäß SchUG § 25, Absatz 3, jedenfalls aufstiegsberechtigt sind,

#### Vorgehensweise:

Relevant sind die beiden folgenden Datenfelder:

**Jahreserfolg**: "e - berechtigt zum Aufsteigen mit negativer Beurteilung in der ersten Schulstufe (SchUG § 25 Abs. 4)"

**Nicht genügend nach allfälliger W-Prüf.** In diesem Datenfeld ist – falls zutreffend – die Anzahl der Nicht genügend einzutragen.

- Hinweis: Oben beschriebene Schüler/innen sind **zwingend mit Jahreserfolg = e** zu melden, **obwohl** in der Beschreibung des Wertes "e" **derzeit** die 2. und 3. Schulstufe und der Hinweis auf § 25, Abs. 3 **noch nicht eingearbeitet** ist.
- Info: Die diesbezügliche Anpassung der Datenprüfung ist zurzeit bei Statistik Austria noch in Arbeit, es kann daher im Zusammenhang mit dem Jahreserfolg "e" in den 2. und 3. Schulstufen noch zu (mittlerweile überholten) Fehlermeldungen kommen. Die Statistik Austria akzeptiert daher zurzeit von den Schulen auch Datenmeldungen, bei denen bei der Datenprüfung **derartige** Fehler (aber keine anderen!!) ausgewiesen werden.

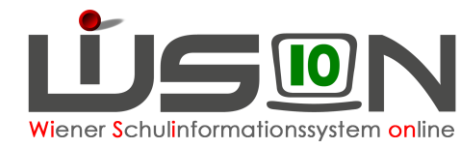

# Außerordentlich mit letztem Jahreszeugnis – Ordentlich mit 1.10.

### Ausgangslage:

Ein/e Schüler/in war außerordentlich mit dem letzten Jahreszeugnis und wurde vor dem 1.10. ordentliche/r Schüler/in.

Achtung: Es werden weder ein Fehler noch eine Warnung angezeigt.

#### Vorgehensweise:

Öffnen der Registerkarte Schulerfolg – Ändern des Jahreserfolges auf "o"

#### Falsch:

| Bildok-Grunddaten | Ausbildung Ausbildungsdetails Schulerfol         | lg |
|-------------------|--------------------------------------------------|----|
| Schuljahr         | 16/17                                            |    |
| Klasse            | 3c / 7af / 3N3c                                  | ¥. |
| Schulstufe        | 7                                                | ×. |
| SFKZ              | 0830 : Neue Mittelschule                         | ¥. |
| AO                | a - außerordentlicher Schüler                    | ×. |
| Jahreserfolg      | p - berechtigt zum Aufsteigen oder erfolgreicher | ~  |

### **Richtig:**

| Bildok-Grunddaten | Ausbildung    | Ausbildungsdetails     | Schulerfolg     |
|-------------------|---------------|------------------------|-----------------|
| Schuljahr         | 16/17         |                        |                 |
| Klasse            | 3c / 7af / 3f | N3c                    |                 |
| Schulstufe        | 7             |                        | $\sim$          |
| SFKZ              | 0830 : Neu    | e Mittelschule         |                 |
| AO                | a - außeror   | dentlicher Schüler     | $\sim$          |
| Jahreserfolg      | o - Schüler   | ohne Beurteilung des S | chulerfolgs ( 🖂 |